# RICOH

# PROJECTOR MANAGEMENT UTILITY MANUAL

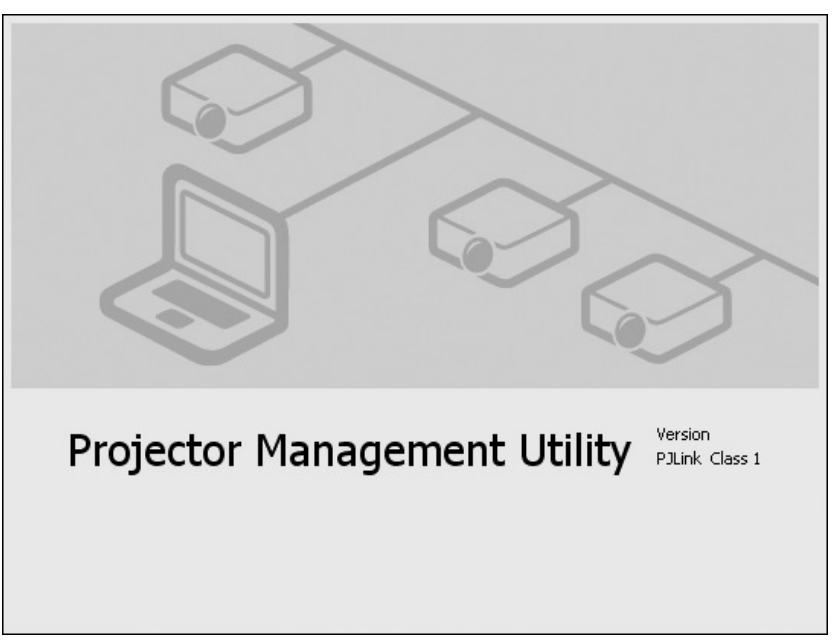

- This Projector Management Utility is designed to run on Windows 2000<sup>®</sup>, Windows XP<sup>®</sup>, Windows Vista<sup>®</sup>, and Windows<sup>®</sup> 7. It will not run on Macintosh.
- This manual has been written assuming that you have sufficient knowledge of basic Windows<sup>®</sup> operations. About how to operate the personal computer that the Projector Management Utility is running on, refer to the instruction manual for your personal computer.
- This manual describes how to install the Projector Management Utility and provides a brief explanation of how to use it. For more details about operating instructions, refer to the Help of the Projector Management Utility.

### **IMPORTANT PRECAUTIONS**

#### You should read this first before you use this software.

#### Notice Regarding Software and Instruction Manual

- (1) Copying or duplication of this software and Instruction Manual (this manual) in whole or in part is not allowed.
- (2) Use of this software and Instruction Manual (this manual) is allowed only on one personal computer.
- (3) Ricoh Corporation is not liable whatsoever for any damages to the user or a third party as a result of use of a device by this software and Instruction Manual (this manual).
- (4) Every effort has been made in assuring the quality during production of the CD-ROM contained in this package. If for any reason the CD-ROM has been damaged during production and within the warranty, the disk will be replaced free of charge. For all other nonconformities or damages made other than during the production of the CD-ROM, Ricoh Corporation will not be held liable whatsoever.
- (5) The contents of this software and Instruction Manual (this manual) are subject to change without notice.
- (6) Do not play back the CD-ROM packaged with this software application on a musical CD player or a similar device. Doing so may damage the headphones or speakers, or injure your ears.
- (7) Ricoh Corporation is not liable whatsoever for any compensation arising from errors in descriptions in this Instruction Manual.
- (8) The personal computer screens shown in this Instruction Manual are examples, and may differ from actual screens.
- Microsoft, Windows, Windows 2000, Windows XP, Windows Vista and Windows 7 are registered trademarks or trademarks of Microsoft Corporation in the U.S. and other countries.
- Pentium is a trademark or registered trademark of Intel Corporation in the USA.
- Adobe and Acrobat Reader are registered trademarks of Adobe Systems Incorporated.
- All other brand and product names are trademarks or registered trademarks of their respective companies.

# CONTENTS

| BEFORE USING                      | 3 |
|-----------------------------------|---|
| About PJLink                      | 3 |
| INSTALLING SOFTWARE APPLICATION   | 4 |
| System Requirements               | 4 |
| Main Features                     | 4 |
| Installation                      | 4 |
| Uninstallation                    | 4 |
| Updates                           | 4 |
| PROJECTOR SETTINGS                | 5 |
| Character Entry                   | 7 |
| STARTING THE SOFTWARE APPLICATION | 8 |

### **BEFORE USING**

#### About PJLink

Network projectors permit easing of installation site and distance constraints. They offer much convenience, enabling customers to concurrently control and monitor multiple projectors.

However, the network projectors may not be effectively utilized in a large scaled system or the like where manufacturer-specific control systems and commands conventionally allow a projector to be controlled only by the software application provided by the same manufacturer who made the projector. Some users may even have to develop a complex control software application on their own.

To remove such barriers between manufacturers and to promote standardization of controlling protocols for network projectors, JBMIA has launched the PJLink Class 1. Network projectors of different models or provided by different manufacturers can be controlled and monitored using the same software application, assuming they are PJLink – compliant.

This projector and software application package "Projector Management Utility" are fully compliant to the specifications of JBMIA PJLink Class 1. They support all the commands defined by PJLink Class 1, and the compliance has been verified with the PJLink standard specifications Version 1.0.

With PJLink, multiple projectors (100 units maximum) used in classrooms, meeting rooms, etc., can be controlled and their operating state can be monitored via network connections.

## 4 INSTALLING SOFTWARE APPLICATION

Install the software application on your personal computer from the supplied CD-ROM.

#### System Requirements

Operating system: Windows<sup>®</sup> 2000, Windows<sup>®</sup> XP, Windows Vista<sup>®</sup> (Ultimate, Business), Windows<sup>®</sup> 7 (Professional, Ultimate) CPU: Pentium III 1 GHz or higher recommended Memory: 256 MB or more Monitor display (screen resolution): 800 × 600 pixels or higher

#### Main Features

You can control up to 100 networked projectors from one computer via LAN. You can control network projectors provided by other manufacturers, assuming they are PJLink – compliant.

#### Note

• The controllability may vary depending on the manufacturer. For details, refer to the instruction manual supplied with the equipment.

#### Installation

Double-click **setup.exe** in the **Projector Management Utility** folder on the supplied CD-ROM. Follow the on-screen instructions. When installation is finished, a shortcut icon is created on the desktop screen of the computer.

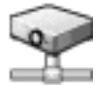

#### Uninstallation

Uninstall [**RICOH Projector Management Utility**] program by using a program removal utility found in the [**Control Panel**] on your computer.

#### Updates

For the latest information on this software application, please access the support information on Ricoh Web site at the URL; http://www.ricoh.com/.

#### Note

• To install or uninstall the software application, log on to the computer as an Administrator.

# **PROJECTOR SETTINGS**

Set the items of [Wireless LAN], [Wired LAN], [Projector name] and [PJLink] by selecting the [Setting up the Network Projector/Network Utility] menu and [Control setting] menu on the projector. As for details of [Wireless LAN], [Wired LAN] settings, refer to the instruction manual supplied with the projector.

### Setting up the Network Projector/Network Utility

| Category   | Item                   | Description                                                                                                    |
|------------|------------------------|----------------------------------------------------------------------------------------------------|
| 🐁 Wireless | 🙀 LAN settings         | Kode: Ad hoc C D Infrastructure                                                                                                    |
|            |                        | SSID: Specify a desired character string (1 to 32 characters).<br>[♥♥ : Move left or right one character.] ↔ [                                                                                                    |
|            |                        | of DHCP: Use 🜑 🕒 Not use                                                                                                    |
|            |                        | IP address: Enter using the numeric keys of the remote control. [♥ ●: Move left or right one character.] ↔ [♥ to min: Set a character.]                                                                                                    |
|            |                        | Subnet mask: Enter using the numeric keys of the remote control.<br>[♥♥ : Move left or right one character.] ↔ [                                                                                                    |
|            |                        | Gateway: Enter using the numeric keys of the remote control. [♥ ●: Move left or right one character.] ↔ [                                                                                                    |
|            |                        | Confirm: $[OK] \bigcirc [Cancel] \rightarrow [Enter: ]$                                                                                                    |
|            | ි Security             | Network authentication: Network Authentication Setting<br>[● or ●: Enter setting mode] → [● ● : Selection] → [Enter: ●]<br>None/Open/Shared/WPA-PSK/WPA2-PSK                                                                                                    |
|            |                        | Encryption: Select an encryption type with S button.<br>Off/WEP/TKIP/AES                                                                                                    |
|            |                        | Key index: Select a desired number (1 to 4) using the C buttons.                                                                                                    |
|            |                        | Network key: Specify a desired character string.<br>(WEP: 5 to 13 characters, or 10 to 26 digits in hexadecimal notation)<br>(TKIP/AES: 8 to 63 characters, or 64 digits in hexadecimal notation)<br>[♥ ●: Move left or right one character.] ↔ [] to [mbr.]: Set a character.] |
|            |                        | Confirm: $[OK] \bigcirc [Cancel] \rightarrow [Enter: ]$                                                                                                    |
|            | Setting initialization | Reset all the wireless LAN settings.<br>Confirm: [Yes] ♥ ♥ [No] → [Enter: ♥]                                                                                                    |
| Wired      | 🔤 LAN settings         | of DHCP: Use 🜑 🔊 Not use                                                                                                    |
|            |                        | IP address: Enter using the numeric keys of the remote control. [♥ ●: Move left or right one character.] ↔ [                                                                                                    |
|            |                        | Subnet mask: Enter using the numeric keys of the remote control.<br>[♥] : Move left or right one character.] ↔ [] to (who): Set a character.]                                                                                                    |
|            |                        | Gateway: Enter using the numeric keys of the remote control. [♥♥ 100] Nove left or right one character.] ↔ [0, 100 mice): Set a character.]                                                                                                    |
|            |                        | Confirm: $[OK] \bigcirc [Cancel] \rightarrow [Enter: ]$                                                                                                    |

#### Control setting

| Item 🔿 🔽          | Description                                                                                                    |  |  |  |  |
|-------------------|----------------------------------------------------------------------------------------------------|--|--|--|--|
| Projector<br>name | Specify a desired character string (0 to 16 characters).<br>[ $\bigcirc$ or $\bigcirc$ : Enter setting.] $\rightarrow$ [ $\bigcirc$ $\bigcirc$ : Move left or right one character.] $\rightarrow$ [ $\bigcirc$ to<br>$\checkmark$ : Set a character.] $\rightarrow$ [ $\bigcirc$ : Confirm] $\rightarrow$ [ $\bigcirc$ $\bigcirc$ : Select OK to end]<br>Press [Cancel] to return. |  |  |  |  |
| PJLink            | $[\bigcirc: PJLink setting] \rightarrow [\bigcirc \bigcirc: Select item]$                                                                                                    |  |  |  |  |
|                   | PJLink authentication: On                                                                                                    |  |  |  |  |
|                   | Password: Enter a character string (1 to 32 characters) using numeric keys of the remote control.                                                                                                    |  |  |  |  |
|                   | Confirm: [OK $\bigcirc$ Cancel] $\rightarrow \bigcirc$                                                                                                    |  |  |  |  |
| (mage) Wireless   | [  or  : Enter setting.] → [  : Select from Enabled, Disabled] →                                                                                                    |  |  |  |  |
| network           | $[\mathbf{O}: Confirm] \rightarrow [\mathbf{O}]$ : Select <b>OK</b> to end]                                                                                                    |  |  |  |  |
|                   | Press [Cancel] to return.                                                                                                    |  |  |  |  |

#### [PJLink]

<PJLink authentication>: Set whether or not to authenticate the user by password when the projector is accessed via the PJLink-compliant software application. (Set [On] or [Off].) <Password>: Enter a password for confirmation when the above <PJLink authentication> is set to [On].

#### Precaution

- When purchased, <**PJLink authentication**> is set to [**Off**] and <**Password**> is not set by factory setting. You are recommended to make authentication setting as soon as possible.
- If you forget a password, set it again.

#### Note

• When using PJLink-compliant projectors provided by other manufacturers, be sure to configure the settings such as TCP/IP correctly in accordance with the instruction manual supplied with the projector.

#### ■ Character entry

Enter characters using numeric keys of the remote control. The character is entered with a beep sound if the beep sound is set to [**On**].

|                             | Character entry mode                                                             |     |     |     |     |     |                        |     |               |
|-----------------------------|----------------------------------------------------------------------------------|-----|-----|-----|-----|-----|------------------------|-----|---------------|
| Remote<br>control<br>button | Items using characters, numbers, and symbols (e.g., projector name and password) |     |     |     |     |     |                        |     | s Number only |
| 1.@                         | "1""."                                                                           | "@" | "_" | ""  |     |     |                        |     | "1"           |
| (ABC)                       | "2" "A"                                                                          | "B" | "C" | "a" | "b" | "C" |                        |     | "2"           |
| JEF                         | "3" "D"                                                                          | "E" | "F" | "d" | "e" | "f" |                        |     | "3"           |
| 4<br>GHI                    | "4" "G"                                                                          | "H" | "[" | "g" | "h" | "i" |                        |     | "4"           |
| 5<br>JKL                    | "5" "J"                                                                          | "K" | "L" | "j" | "k" | "[" |                        |     | "5"           |
| 6<br>MNO                    | "6" "M"                                                                          | "N" | "O" | "m" | "n" | "0" |                        |     | "6"           |
| 7<br>PQRS                   | "7" "P"                                                                          | "Q" | "R" | "S" | "p" | "q" | "r"                    | "S" | "7"           |
| (B)<br>TUV                  | "8" "T"                                                                          | "U" | "V" | "t" | "u" | "v" |                        |     | "8"           |
| (WXYZ                       | "9" "W"                                                                          | "Х" | "Y" | "Z" | "w" | "X" | "у"                    | "Z" | "9"           |
| 0                           | "0" "space!"#\$%&'()*+,/:;<=>?@[\]^_`{ }~" "0"                                   |     |     |     |     |     |                        |     |               |
| CLEAR                       | Deletes one character. Deletes or                                                |     |     |     |     |     | Deletes one character. |     |               |

## 8 STARTING THE SOFTWARE APPLICATION

Start the software application [**Projector Management Utility**]. For operating instructions, refer to the Help of the [**Projector Management Utility**].

### [The Start window]

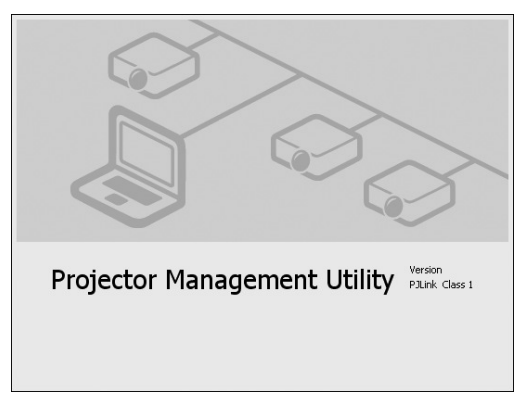

• When startup, the projector registration information is acquired from the setting file.

### [Main window]

| 🛿 Projector Management Utility                                                                                                    |                                                                          |                                    |          |              |                                             |                       |  |
|----------------------------------------------------------------------------------------------------|--------------------------------------------------------------------------|------------------------------------|----------|--------------|---------------------------------------------|-----------------------|--|
| File(E) Tool(T) Help(H)                                                                                                    |                                                                          |                                    |          |              |                                             |                       |  |
| RICOH                                                                                                    |                                                                          |                                    |          |              |                                             |                       |  |
| Information<br>11:24:19 The mute setting for Video & Audio has been turned on. Projector2<br>11:24:14 The input has been switched to RGB1. Projector2 |                                                                          |                                    |          |              |                                             |                       |  |
| Status                                                                                                    |                                                                          |                                    |          |              |                                             |                       |  |
| Groups                                                                                                    | Name 🔺                                                                   | Manuf                              | Power    | Input        | Mute Erro                                   | r Lar                 |  |
| Display all                                                                                                    | Group1<br>Group2<br>Projector1<br>Projector2<br>Projector3<br>Projector4 | RICOH<br>RICOH<br>?<br>?<br>?<br>? | On<br>On | .∳. Network1 | <mark>⊯{ Video &amp; A</mark><br>? ?<br>? ? | 119<br>96  <br>?<br>? |  |
| Power On Off                                                                                                    | < Input RGB1                                                             |                                    | Set      |              |                                             | 2                     |  |
| Mute Video & Audio V On Off Detail Information                                                                                                    |                                                                          |                                    |          |              |                                             |                       |  |

• First, you need to register the projector which you want to control and monitor.

- A list of successfully connected projectors (groups) is displayed, indicating Projector [Name], [Manufacturer], [Power], [Input], [Mute], [Error], [IP Address], and [Group Path] of the connected projectors. [X] will appear where connections failed due to incorrect password or other reasons, while [?] indicates a communications error.
- You can use the mouse to select a single group or projector, or use the mouse while holding down the Shift or Ctrl key to make multiple selections.
- The functions operational from the Projector Management Utility are Power On/Off, Input Selection, and Mute.
- The projector will not change to the input selected by the Projector Management Utility, if not support it.
- The projector will not change to the Mute function (Picture, Sound, or Picture & Sound) selected by the Projector Management Utility, if not support it.

#### Note

The correspondence between Input Number and Input Name is shown below:

| Ricoh Projector<br>Input Name | PJLink Input Name |
|-------------------------------|-------------------|
| Computer 1                    | RGB 1             |
| Y/Pв/Pr 1                     | RGB 2             |
| Computer 2                    | RGB 3             |
| Y/Pв/Pr 2                     | RGB 4             |
| HDMI                          | Digital 1         |
| Video                         | Video 1           |
| S-Video                       | Video 2           |
| Network                       | Network 1         |
| USB memory                    | Storage 1         |

- Ricoh Projector does not support the following Mute functions: Picture only and Sound only.
- As for details of the projectors provided by other manufacturers, refer to the instruction manual supplied with the projector.
- When using the **Projector Management Utility** under Windows Vista<sup>®</sup> or Windows<sup>®</sup> 7, you must login as an administrator, or enter the password used at start up by a user with administrator's permissions.